Para realizar la solicitud, ingresá a la página Web del organismo<u>www.afip.gob.ar</u> y seleccioná en el recuadro de **"Acceso con Clave Fiscal"** la opción "Ingresar".

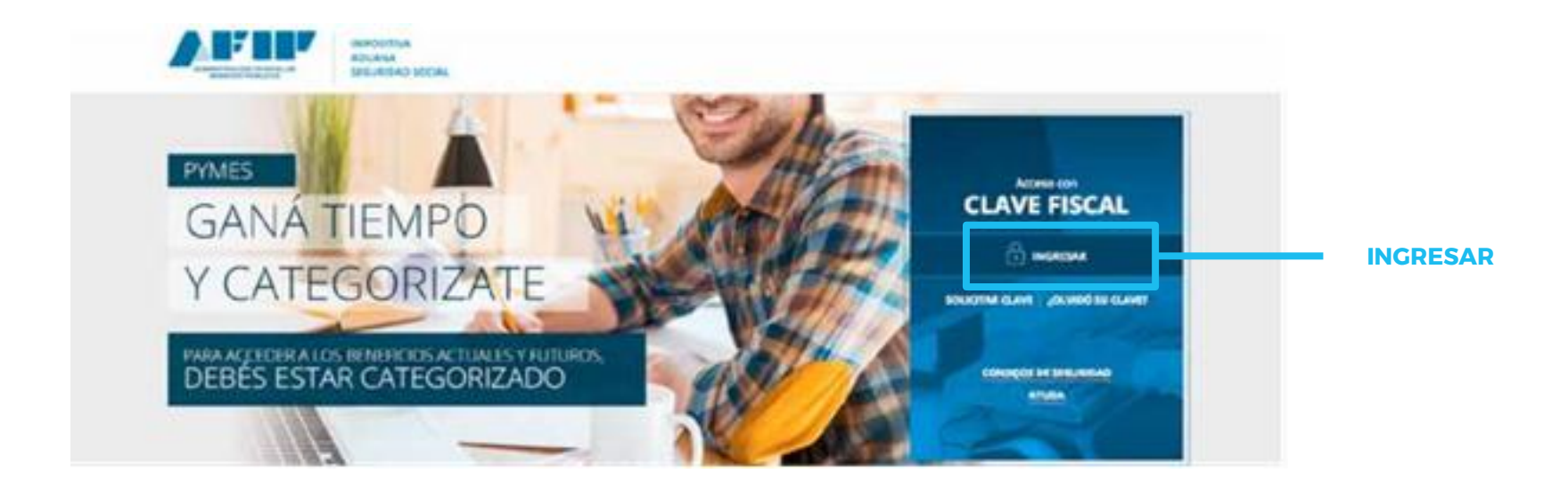

Casas de la Producción Registro PyME

Ingresá tu CUIT/CUIL/CDI y la Clave Fiscal. Luego presioná "Ingresar".

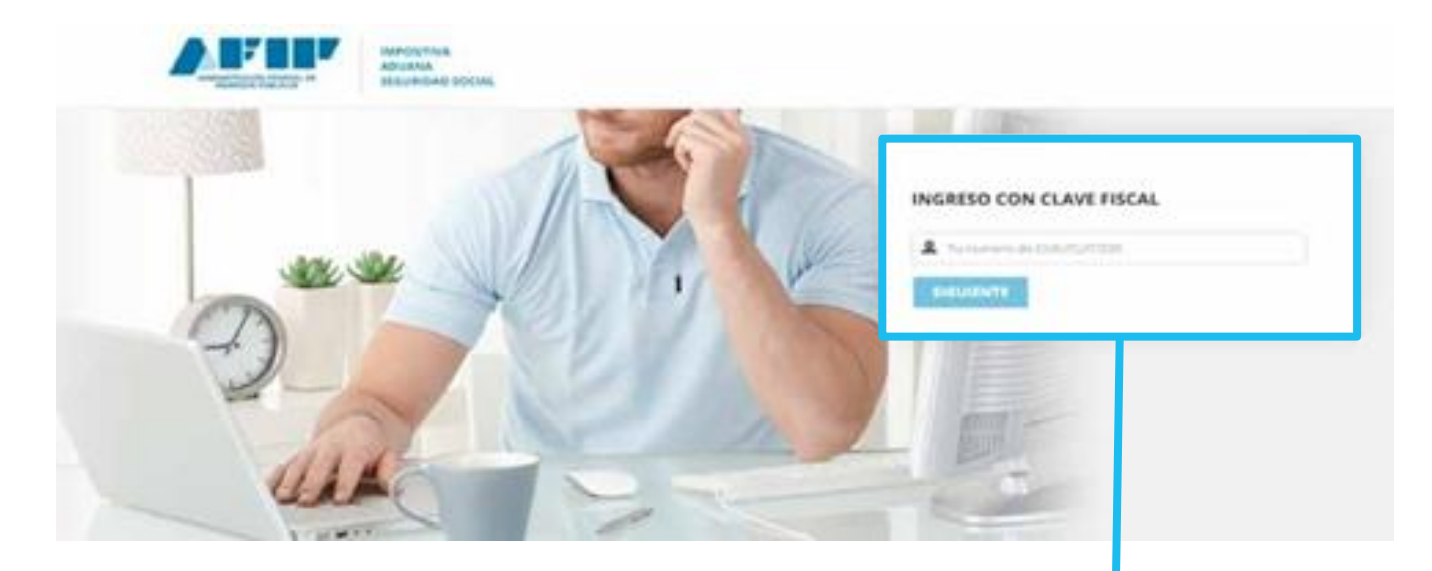

Casas de la Producción Registro PyME

**INGRESO CON CLAVE FISCAL** 

Casas de la Producción Registro PyME

Dentro de **"Servicios Administrativos Clave Fiscal"** a la izquierda de la pantalla, seleccione el botón "Administrador de relaciones de Clave Fiscal"

A los efectos de dar de alta un servicio deberá presionar el botón "ADHERIR SERVICIO".

### ADMINISTRADOR DE RELACIONES DE CLAVE FISCAL

### Aceptación de Datos Biométricos

Aceptación de Datos Biométricos

# Aceptación de Designación Acepte aquí la delegaciones que otras personas le hayan realizado

### Administrador de Relaciones de Clave Fiscal

Modificación del Perfil. Alta de servicios. Incorporación y Revocación de Relaciones

### > Domicilio Fiscal Electrónico

Adhesión / Revocación del Domicilio Fiscal Electrónico

### > Turnos Web

Gestión de Turnos en

### Nuestra Parte

Nuestros datos, Tu información

### Administración de puntos de venta y domicilios

Administración de puntos de venta y domicilios

### > Comprobantes en línea

Sistema de emisión de comprobantes electrónicos

### > Envíos Postales Internacionales

Declaración simplificada de envíos postales internacionales

### Ganancias Personas Humanas -WEB

Liquidación del Impuesto a las ganancias de 4° categoria para el período 2016

### > Mis Facilidades

declaración de bienes en el país y en el exterior

Casas de la Producción

**Registro PyME** 

### > ASPA - Aplicación para Selección de Personal AFIP

Carga de Currículum Vitae en AFIP

### > Aportes en línea

Consulta de la situación personal en la seguridad social (previsional, obra social, riesgo del trabajo) respecto al destino de los aportes y las contribuciones sobre el salario

### > Declaración de CBU

Declaración de CBU

### Fiscalización Electrónica Fiscalización Electrónica

> Mis Aplicaciones Web

Elaboración y presentación de

^

En la pantalla siguiente, deberá presionar el botón del organismo al que corresponde el Servicio a incorporar, por ejemplo "AFIP".

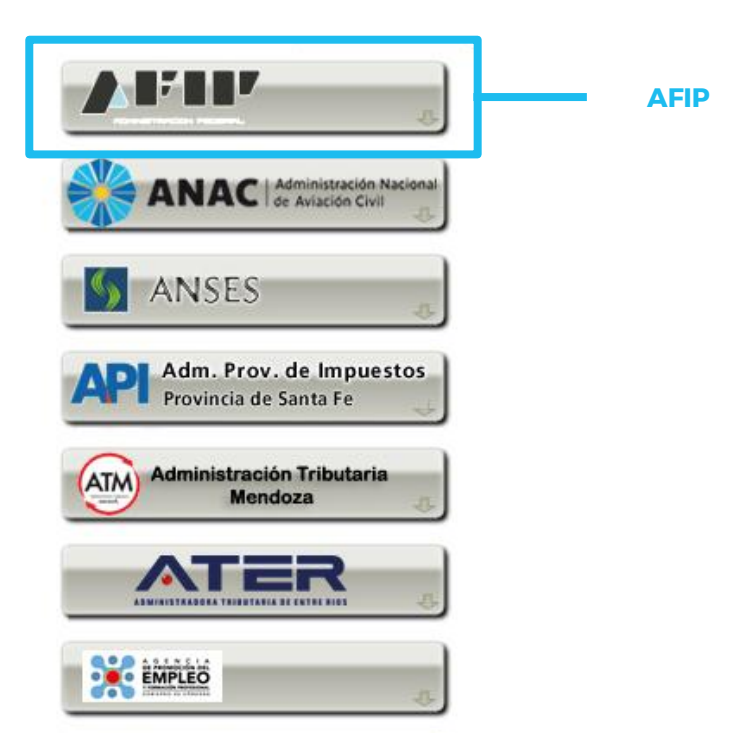

Casas de la Producción Registro PyME

Deberá seleccionar si el servicio que desea incorporar corresponde a uno interactivo (la mayoría de los casos) o si se trata de uno de WebServices.

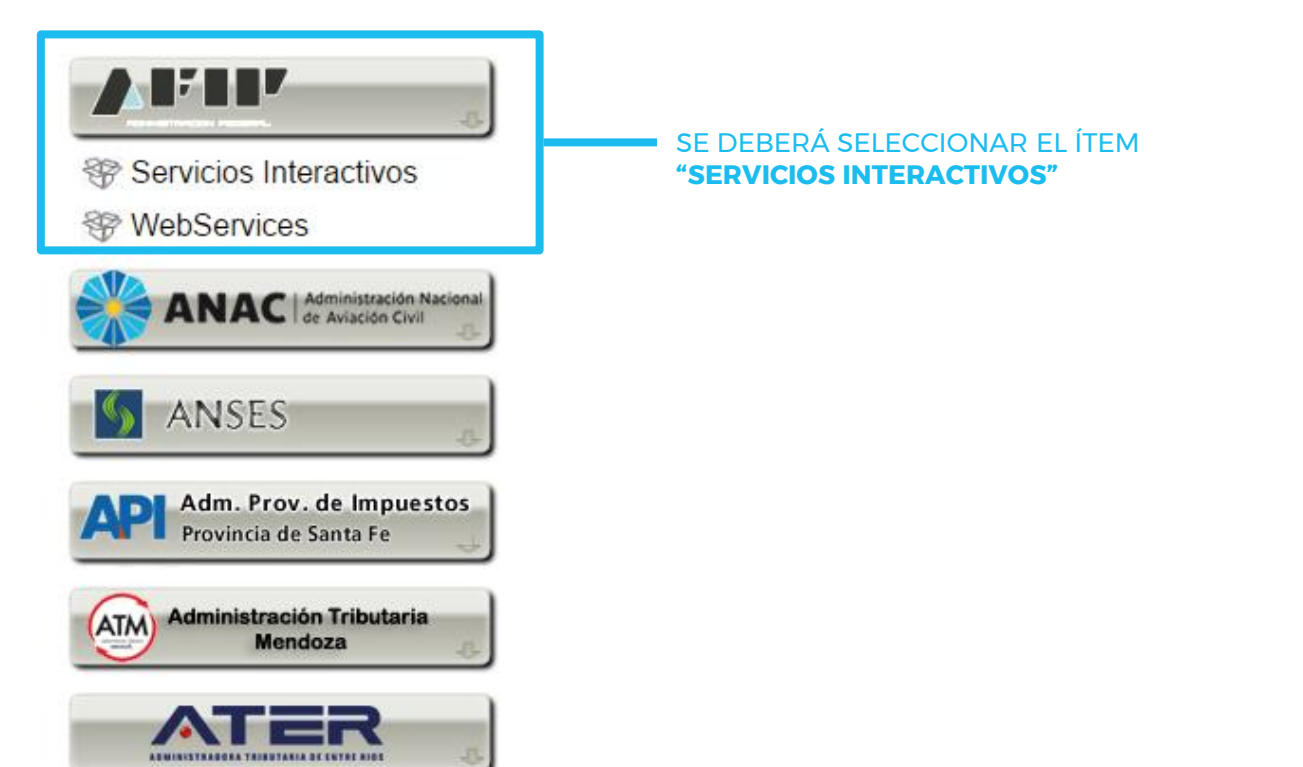

Casas de la Producción Registro PyME

## REGISTRO **PyME** Paso 7

En la pantalla aparecerá el listado de servicios, donde deberá seleccionar "PYMES Solicitud de Categorización y/o Beneficios". Luego, presione el botón **"Confirmar".** 

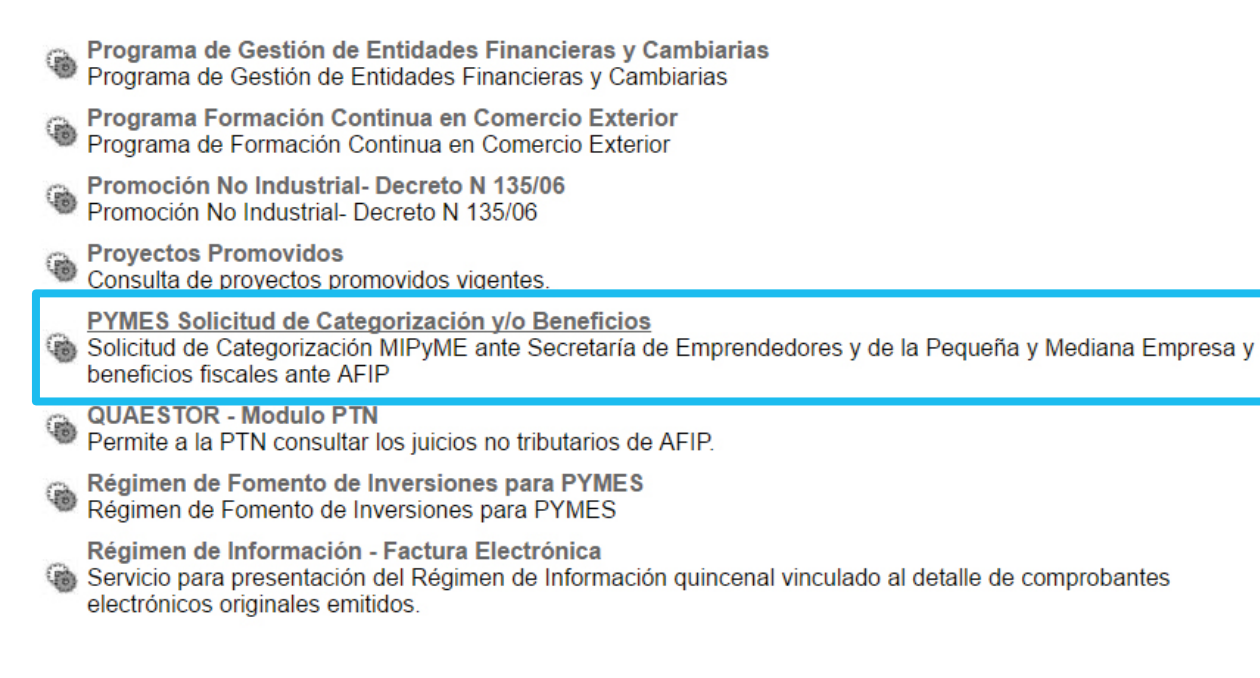

SE DEBERÁ SELECCIONAR EL ÍTEM **"PYMES SOLICITUD DE** CATEGORIZACIÓN Y/O BENEFICIOS"

## REGISTRO **PyME** Paso 8

Confirmación del servicio a incorporar. Una vez incorporado el aplicativo AFIP, deberá confirmarse la operación.

### Administrador de Relaciones

| Bienvenido U        | Jsuario                                                                                     |        |
|---------------------|---------------------------------------------------------------------------------------------|--------|
| Actuando en         | representación de                                                                           |        |
|                     |                                                                                             |        |
|                     | Incorporar nueva Relación                                                                   |        |
| Autorizante (Dador) |                                                                                             |        |
| Representado        | <b>T</b>                                                                                    |        |
| Servicio            | PYMES Solicitud de Categorización y/o Beneficios (Nivel de<br>seguridad mínimo requerido 2) | BUSCAR |
| Representante       |                                                                                             | BUSCAR |
|                     | CONFIRMAR                                                                                   |        |
|                     | CONFIRMAR                                                                                   |        |

## REGISTRO **PyME** Paso 9

Una vez confirmada el alta, visualizará en pantalla y podrá imprimir el formulario F3283/E, como constancia del alta del servicio.

Para poder ingresar al mismo, deberá volver a la página Web AFIP, y volver a ingresar su CUIT y Clave Fiscal a efectos de que la pantalla se actualice.

| Rubro 1, AUTORIZANTE<br>Apelido y Nombre / Denominación                                                                                                    |                             |
|----------------------------------------------------------------------------------------------------|-----------------------------|
| cum:                                                                                                    |                             |
| Rubro 2. AUTORIZADO                                                                                                    |                             |
| Apellido y Nombre / Denominación:<br>CUT:                                                                                                    | Aparecera<br>el nombre      |
| Tipo de Autorización                                                                                                    | del servicio<br>habilitado. |
| Rubro 3. AUTORIZACION                                                                                                    |                             |
| El autorizante identificado en el Rubro 1 autoriza a la persona identificada en el Rubro 2, a utilizar y/o interactuar en su nombre y por su cuenta, con los servicios<br>informáticos de osa Administración Federal de Ingresos Públicos que se detallar en el Istado anexo a la presente.                                 |                             |
| Dajo constancia que la presente autorización podrá caducar por la voluntad de ambas partes « por la de una de ellas, preva comunicación a esa Administración<br>Federal de Ingresos Públicos.                                                                                                    |                             |
| Rubro 4. ACEPTACION DE AUTORIZACION                                                                                                    |                             |
| El autorizado identificado en el Rubro 2 acepta la autarización otorgada por el autorizante identificada en el Rubro 1, para utilizar y/o interactuar en su nombre y par<br>su suenta, con las servicios informáticos de esa Administración Federal de Ingresos Públicos que se detallan en el listado anexo a la presente. |                             |
| Esta autorización tendrá vigencia o partir sel 1                                                                                                    |                             |
| Dejo constancia que la presente autorización podrá caducar por la voluntad de ambas partes « por la de una de ellas, previa comunicación » esa Administración                                                                                                    |                             |

Vuelva a ingresar en la página de AFIP con su usuario y contraseña y encontrará el ítem Pymes solicitud de categorización y/o beneficios. Dentro del menú de Clave Fiscal ingresá al servicio "PYMES Solicitud de categorización y/o Beneficios".

### PYMES Solicitud de Categorización y/o Beneficios

Solicitud de Categorización MIPyME ante Secretaría de Emprendedores y de la Pequeña y Mediana Empresa y beneficios fiscales ante AFIP Dentro del servicio, seleccioná la opción "Nuevo" ubicada en el margen superior izquierdo de la pantalla.

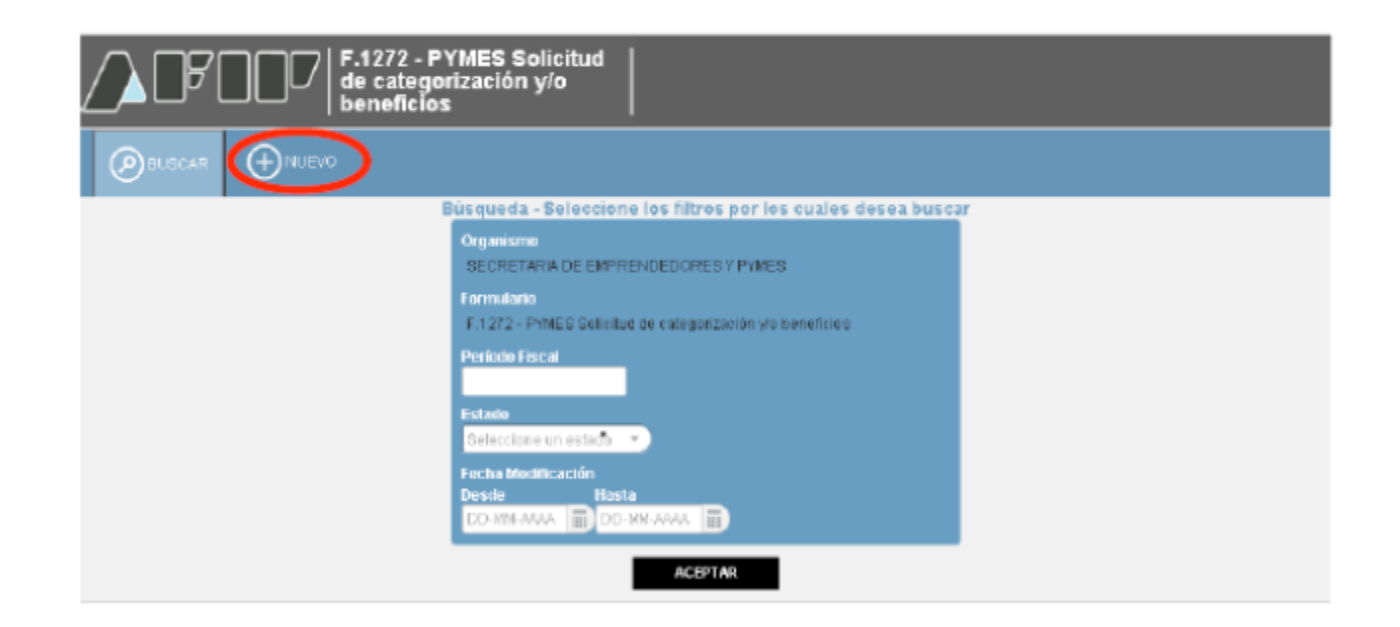

Como consecuencia se abrirá una nueva pantalla donde el sistema traerá, por defecto, completos los siguientes campos:

Organismo: Secretaría de Emprendedores y PyMEs

Formulario: F 1272 – PYMES Solicitud de categorización y/o beneficios

Hacé clic en "Aceptar".

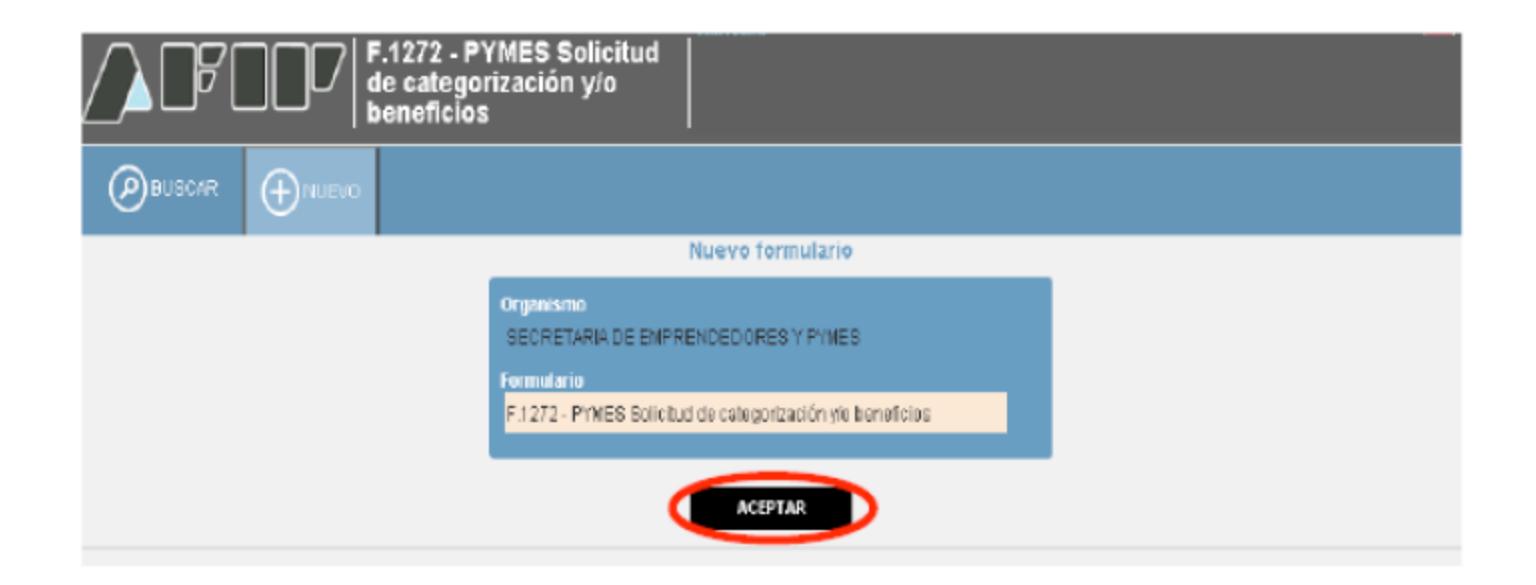

A continuación el sistema mostrará la siguiente pantalla, compuesta por la solapa "Datos informativos" y por los períodos fiscales cerrados en los que estuviste inscripto en el Impuesto al Valor Agregado. Los períodos fiscales que figurarán dependerán de la fecha de tu inscripción en el Impuesto al Valor Agregado. Serán considerados los últimos 3 períodos fiscales cerrados. En caso de que la inscripción sea posterior a los últimos 3 períodos fiscales cerrados, deberá informarse la suma de las ventas correspondientes a los períodos fiscales cerrado en que se estuvo inscripto en el impuesto.

En "Datos Informativos" deberás manifestar que mediante esta declaración jurada estás solicitando la categorización como Micro, Pequeña o Mediana Empresa Tramo 1 y 2. Asimismo, el sistema te consultará si deseas solicitar la opción para cancelar el IVA por trimestre, para ello deberás seleccionar la opción "SI". En caso de que únicamente quieras categorizarte deberás seleccionar la opción "NO".

Una vez contestada la pregunta, hacé clic en "Siguiente"

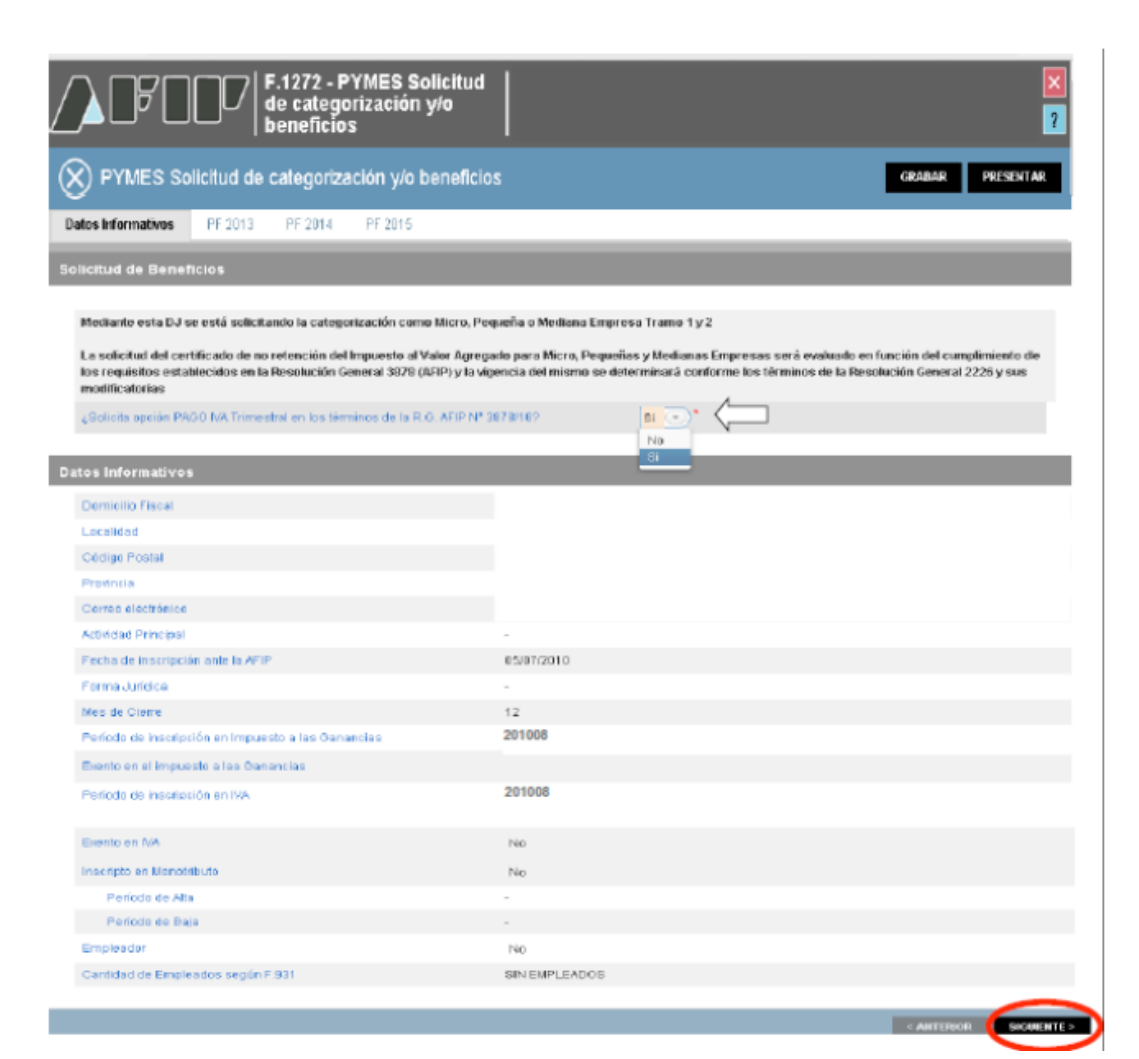

En las solapas de los períodos fiscales deberás informar la suma de las ventas obtenidas por cada actividad, incluyendo, en caso de corresponder según la actividad declarada, el 50% de las exportaciones netas de impuestos internos e IVA, conforme al período seleccionado.

La suma total de las ventas anuales por cada actividad que informes deberá coincidir con el total de ventas anuales que mostrará el sistema.

Para pasar al próximo período seleccioná "Siguiente"

|                                                                                                    | S Solicitud de estegorización y/o beneficios                                                                                                    |                                                                                                    |   |
|----------------------------------------------------------------------------------------------------|----------------------------------------------------------------------------------------------------|----------------------------------------------------------------------------------------------------|---|
| Datus Informat                                                                                                    | NOS PF 2013 PF 2014 PF 2015                                                                                                    |                                                                                                    |   |
| Periodo Fistai -                                                                                                    | 2016 Securia= 0                                                                                                    |                                                                                                    |   |
| Total de van<br>Dume de las                                                                                            | tas sinueles (induido el 40% de las experteciones nero de impuestos internins e fvilo)<br>vertes emantes por estil·idad                                                                                                    | 12500.00                                                                                                    |   |
|                                                                                                    |                                                                                                    |                                                                                                    |   |
| Declaración                                                                                                    | se actividades                                                                                                    |                                                                                                    |   |
| Declaración<br>actividad en P                                                                                          | de actividades<br>  beschivida                                                                                                    | VERTAG INCILIOS EL SOCIE LAS<br>Explorationes de las de management<br>Petronos de Ma                                       |   |
| Declaración<br>actividad entr<br>801880                                                                                | Se actividades<br>bescheckn<br>SERVICIOS RERCONALES N.C.P.                                                                                                    |                                                                                                    |   |
| Declaración<br>actividad ann<br>soli 910<br>col 1010                                                                   | Se actividades<br>pesonecón<br>servicios reformales N.C.F.<br>convicios de Alguler y exploración de insuebles nara fiestas, convenciones                                                                                                    |                                                                                                    |   |
| Declaración<br>actividad anim<br>301980<br>001010<br>661011                                                            | Se actividades<br>DESCRIPCIÓN<br>SERVICIOS FERSIONALES N.C.P.<br>SERVICIOS DE ALGULER Y EXPLOTACIÓN DE INRUEDLES PARA FIESTAS, CONVENCIONES<br>SERVICIOS DE RESTAURANTES Y CANTINAS SIN ESPECTÁCULO                                                                                                    |                                                                                                    |   |
| Declaración<br>actividad anin<br>solisito<br>colorio<br>colorio<br>colorio<br>colorio<br>colorio<br>colorio<br>colorio | de actividades<br>aesoneción<br>Servicios referonales N.G.P.<br>Servicios de Alguler Y CATLOTACIÓN DE INKLEDIES PARA RESTAS, CONVENCIONES<br>SERVICIOS DE REFETURANTESY CANTALES N ESPECTÁCULO<br>SERVICIOS DE EXPENCIÓ DE COMIDAS Y BERDAS EN ESTABLECIMENTOS CONSERVICIO                                                                                                    | NERTAQ INGULIDO EL COLDE LAO<br>ERECONCIDUES E MA<br>12510.01<br>0.01<br>0.01<br>0.01                                      |   |
| Declaración<br>actividad ener<br>2019/0<br>001010<br>601011<br>601019<br>501014                                        | Se actividades<br>DESCRECCÓN<br>SERVICIOS FERSIONALES N.C.P.<br>SERVICIOS DE ALQUILER Y CARLOTACIÓN DE INRUEDIES PARA FIESTAS, CONVENCIONES<br>SERVICIOS DE EXPERICIÓ DE COMUNAS Y BERIOXS EN ESTABLECIMENTOS CON SERVICIO<br>SERVICIOS DE EXPERICIÓ DE COMUNAS Y BERIOXS EN ESTABLECIMENTOS CON SERVICIO<br>SERVICIOS DE EXPERICIÓ DE COMUNAS Y BERIOXS EN ESTABLECIMENTOS CON SERVICIO<br>SERVICIOS DE EXPERICIÓ DE COMUNAS Y BERIOXS EN ESTABLECIMENTOS CON SERVICIO                                                                                                    | NERTAS, INCULIO: EL 606 DE LAS<br>EXPORTACIONES METRI DE INFILICATION<br>12510.01<br>0.01<br>0.01<br>0.01                  | 1 |
| Declaración<br>actividad entre<br>2018/10<br>001010<br>661011<br>661019<br>651014<br>651014                            | Se actividades<br>acconnición<br>Servicios de Algouler responsates N.C.P.<br>Servicios de Restaurantes y canthas sin especifáculo<br>Servicios de Expericio de contras y pedidas en estratecimientos conservicio<br>Servicios de Expericio de contras y pedidas en estratecimientos conservicio<br>Servicios de Expericio de contras y pedidas en estratecimientos conservicio<br>Servicios de Expericio de contras y pedidas en estratecimientos conservicio<br>Servicios de Expericio de contras y pedidas en estratecimientos conservicio<br>servicios de Expericio de contras y pedidas en estratecimientos de structivantes<br>servicios de Expericio de contras de servicios de structivantes | NERTAS, INCULIOS EL 606 DE LAS<br>EXPLOSIS DENES UNIX<br>NERVISE E MA<br>125 JULOI<br>0.01<br>0.01<br>0.01<br>0.01<br>0.01 | • |

Realizá el procedimiento anteriormente detallado en cada una de las solapas de los períodos que tengas disponibles.

Recordá que la suma total de las ventas anuales por cada actividad que informes deberá coincidir con el total de ventas anuales que mostrará el sistema.

| F.1272 - PYMES Solicitud<br>de categorización y/o<br>beneficios                                                            |                                       |
|----------------------------------------------------------------------------------------------------|---------------------------------------|
| PYMES Solicitud de categorización y/o beneficios                                                                           |                                       |
| Datos Informativos PF 2013 PF 2014 PF 2015                                                                                 |                                       |
| Período Fiscal = 2016 Secuencia = 0                                                                                        |                                       |
|                                                                                                    | 4                                     |
| Total de ventas anuales (incluido el 50% de las exportaciones nato de impuestos internos e MR)                             | 54326.45                              |
| Suma de las ventas anuales por actividad                                                                                   | 54326.45                              |
| Desagregue el Total de ventas anuales (incluido el 50% de las exportaciones neto de impuestos internos e IVA) entre las di | stintas actividades económicas que se |

encuentran en la siguiente tabla:

| Declaración de actividades |                                                                             |                                                                                       |  |
|----------------------------|-----------------------------------------------------------------------------|---------------------------------------------------------------------------------------|--|
| ACTIVIDAD AFIP             | DESCRIPCIÓN                                                                 | VENTAS, INCLUIDO EL SIPIS DE LAS<br>EXPORTACIONES NETO DE IMPUESTOS<br>INTERNOS E IVA |  |
| 000080                     | SERVICIOS PERSONALES N.C.P.                                                 | 0.00                                                                                  |  |
| 681010                     | SERVICIOS DE ALQUILER Y EXPLOTACIÓN DE INNUEBLES PARA FIESTAS, CONVENCIONES | 64326.45                                                                              |  |
| 561011                     | SERVICIOS DE RESTAURANTES Y CANTINAS SIN ESPECTÁCULO                        | 0.00                                                                                  |  |
| 581019                     | SERVICIOS DE EXPENDIO DE COMIDAS Y BEBIDAS EN ESTABLECIMIENTOS CON SERVICIO | 0.00                                                                                  |  |
| 561014                     | SERVICIOS DE EXPENDIO DE BEBIDAS EN BARES                                   | 0.00                                                                                  |  |
| 582091                     | SERVICIOS DE CANTINAS CON ATENCIÓN EXCLUSIVA A LOS EMPLEADOS O ESTUDIANTES  | 0.00                                                                                  |  |

Una vez que hayas informado las ventas obtenidas por cada actividad que figura declarada en cada uno de los años, estarás habilitado para presentar la declaración jurada, seleccionando el botón "Presentar".

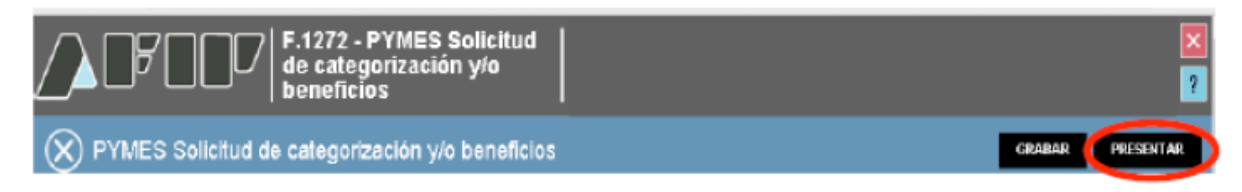

El sistema mostrará el siguiente mensaje, solicitando la confirmación de la presentación de la declaración jurada. Para ello, deberás seleccionar "Sí".

| Perfodo Fiscal = 2016 Secuencia = 0                    |                                                                                                    |                                      |
|--------------------------------------------------------|----------------------------------------------------------------------------------------------------|--------------------------------------|
| Solicitud de Beneficio                                 | CONFIRMACIÓN                                                                                                    |                                      |
| Mediante esta DJ se es                                 | Se deja constancia que la solicitud efectuada por las empresas vinculadas, controlante o controladas finalizará el trámite<br>cuando todas las empresas pertenecientes al grupo económico presenten su correspondiente F. 1272                                                                                                    | _                                    |
| La solicitud del certifica<br>los requisitos estableci | Declaro que los datos consignados en este formulario son correctos y completos y que he confeccionado la presente<br>Declaración Jurada, sin omitir ni falsear dato alguno que deba contener, siendo fer expresión de la verdad.                                                                                                    | el cumplimiento de<br>actificatorias |
| ¿Sellota opción PAGO I                                 | La confección de la Declaración Jurada mencionada en el párrato anterior implicará la manifestación expresa del<br>contribuyente respecto de que los datos proporcionados a la SECRETARIA DE EMPRENDEDORES Y DE LA PEQUEÑA Y<br>MEDIANA EMPRESA, a través de dicha declaración, coinciden con los suministrados a la ADMINISTRACIÓN FEDERAL DE |                                      |
| Datos informativos                                     | INORESOS PÚBLICOS mediante las Declaraciones Juradas presentadas por los impuestos al Valor Agregado y a las<br>Ganancias.                                                                                                    |                                      |
|                                                        |                                                                                                    |                                      |
| Domicilio Fiscal                                       |                                                                                                    |                                      |
| Localidad                                              |                                                                                                    |                                      |

Por último, para conocer la resolución de tu solicitud, **ingresá al servicio con Clave Fiscal "E - Ventanilla"**. Allí, te notificarán la categoría "MIPyME" y los beneficios fiscales obtenidos.

### IMPORTANTE

Tené en cuenta que, en cualquier momento, podrás guardar la declaración jurada para seguir confeccionándola luego, seleccionando el botón "Grabar".

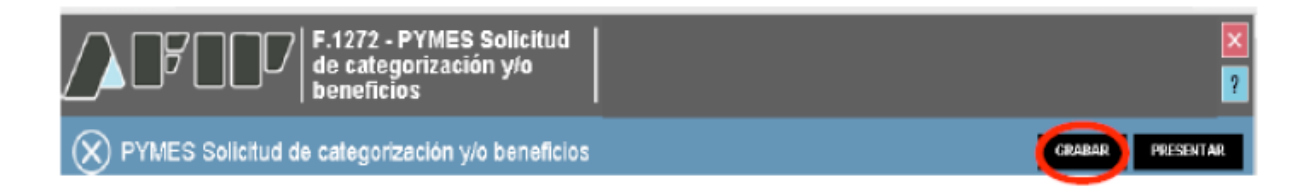

Para poder ver la declaración jurada que habías comenzado a confeccionar, ingresá nuevamente al servicio con Clave Fiscal "PYMES Solicitud de categorización y/o Beneficios". En la opción "Buscar", completá los campos requeridos y luego hacer clic en "Aceptar"

| F.1272 - PYMES Solicitud<br>de categorización y/o<br>beneficios     |                  |
|---------------------------------------------------------------------|------------------|
|                                                                     |                  |
| Búsqueda - Seleccione los filtros por los cua                       | les desea buscar |
| Organismo<br>SEGRETARIA DE EMPRENDEDORES Y PYNES                    |                  |
| Formalierie<br>F.1272 - PYMES Selfchud de categorización y/o benef  | ries             |
| Periodo Fiscal                                                      |                  |
| Estado<br>Delectane un estado                                       |                  |
| Fecha Modificación<br>Desde Hasta<br>DD-MIS-AMA III) DD-MIS-AMA III |                  |
| ACEPTAR                                                             |                  |

A continuación aparecerá la declaración jurada que habías comenzado a confeccionar. Para continuar haciendo la DJ hacé clic en "Editar". Además podrás visualizar los datos que habías informado anteriormente seleccionando el botón "Ver", como así también, eliminar la DJ haciendo clic en el botón "Borrar".

El formulario que emite el sistema es el siguiente. Recordá imprimir el formulario y guardar el número de control.

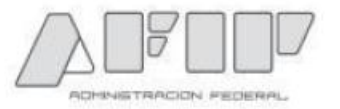

### Presentación de DJ por Internet Acuse de recibo de DJ

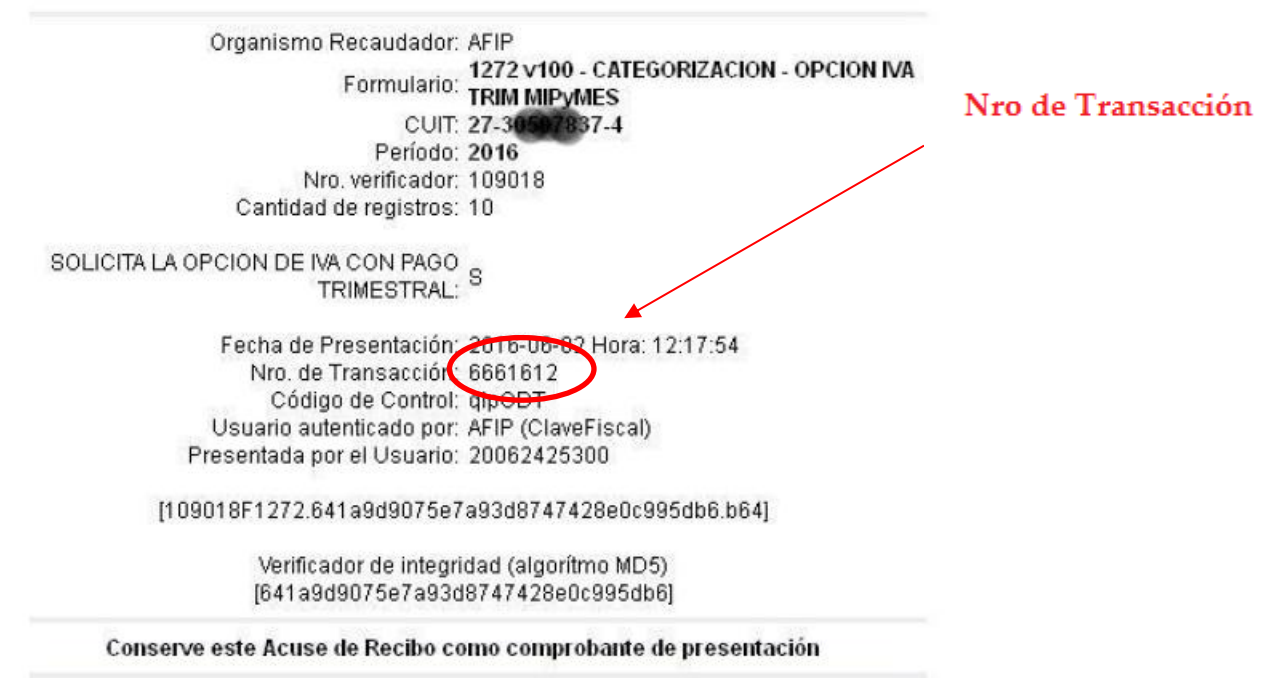

## CERTIFICADO PyME

Casas de la Producción Registro PyME

Si te categorizaste y no recibiste el certificado PyME, ingresa a:

http://certificadopyme.produccion.gob.ar:8888/

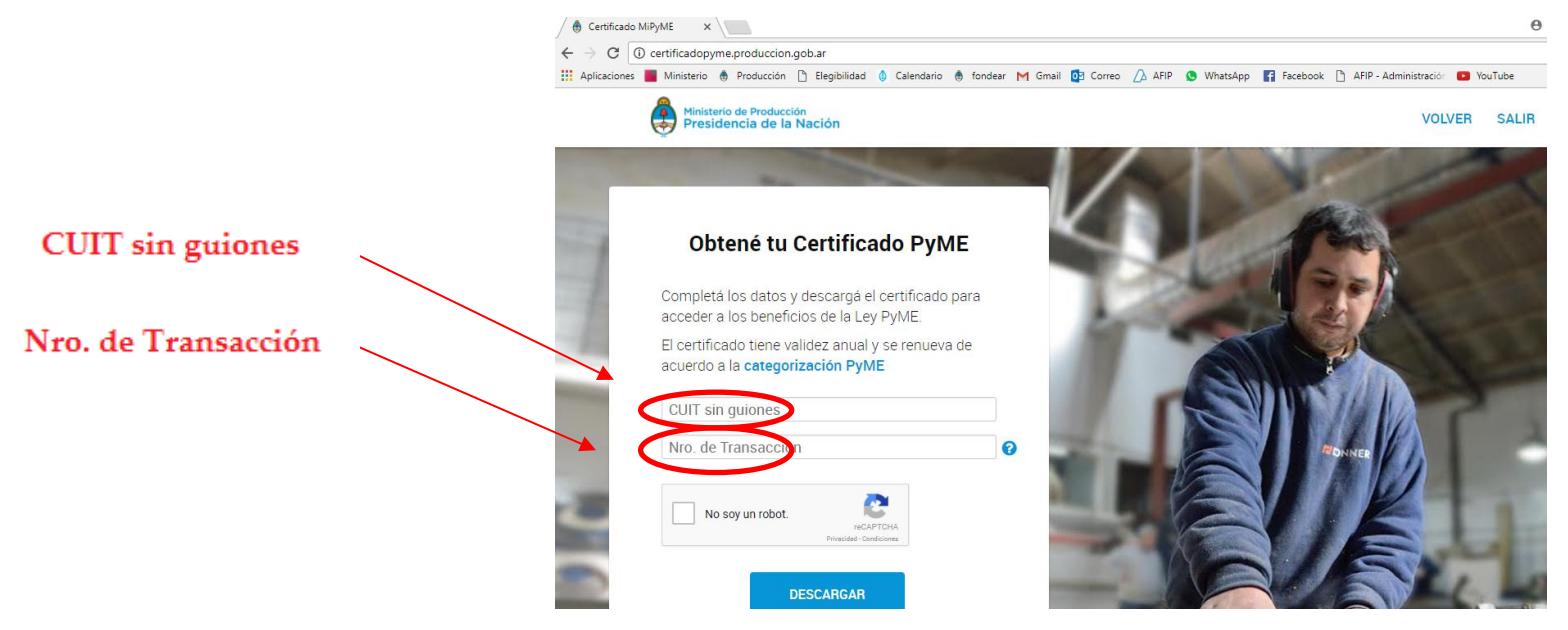

## CERTIFICADO **PyME**

Casas de la Producción Registro PyME

Se Descarga el CERTIFICADO

### **CERTIFICADO MIPyME**

Certificado de Acreditación de la Condición de Micro, Pequeña o Mediana Empresa.

Número de Registro: CUIT: Razón social: Categoria: Micro Sector: Servicios Fecha de Emisión: 09-07-2017 Plazo de Vigencia:

Desde: 10-07-2017 Hasta: 31-03-2018

Director Nacional de Programas y Proyectos Secretaría de Emprendedores y de la Pequeña y Mediana Empresa Ministerio de Producción de la Nación

Secretaría de Emprendedores y de la PyME

Alexandre de Producción Presidencia de la Nación

# **REGIMEN DE FOMENTO DE INVERSIONES**

- •¿Qué es el Régimen de Fomento de Inversiones?
- •¿Qué beneficios tengo por invertir?
- •¿Cuándo solicitar los beneficios?
- •¿Cómo accedo a los beneficios?

# ¿Qué es el Régimen de Fomento de Inversiones?

Es un beneficio para las <u>PyMEs registradas</u> que realicen inversiones productivas entre el 01/07/2016 y el 31/12/2018.

Se entiende por inversiones productivas aquellas que se realicen en bienes de capital tangibles u obras de infraestructura, amortizables en el impuesto las ganancias, excluyendo los automóviles.

# ¿Qué beneficios tengo por invertir?

•- 10% como Pago a cuenta en el Impuesto a las Ganancias: podés computar como pago a cuenta el 10% sobre el valor de las inversiones productivas con el límite del 2% sobre el promedio de los ingresos netos obtenidos en concepto de ventas, prestaciones o locaciones de obra o de servicios correspondientes al año fiscal o ejercicio anual en el que se realizaron las inversiones y el anterior.

•Las industrias manufactureras el límite porcentual se incrementará a un 3%.

 Bono de crédito fiscal por el IVA de las inversiones: podés solicitar la conversión en un bono de crédito fiscal el IVA de las inversiones que integre el saldo técnico en la última DDJJ presentada al momento de la solicitud del beneficio.

•El bono podés utilizarlo para la cancelación de tributos nacionales impositivos y aduaneros y tendrá una vigencia de 10 años desde su otorgamiento.

# ¿Cuándo solicitar los beneficios?

•Las personas físicas pueden solicitarlos del día 1 al 10 del cuarto mes posterior al cierre del ejercicio y, excepcionalmente, por el ejercicio 2016, el plazo se extendió hasta el 31 de mayo de 2017.

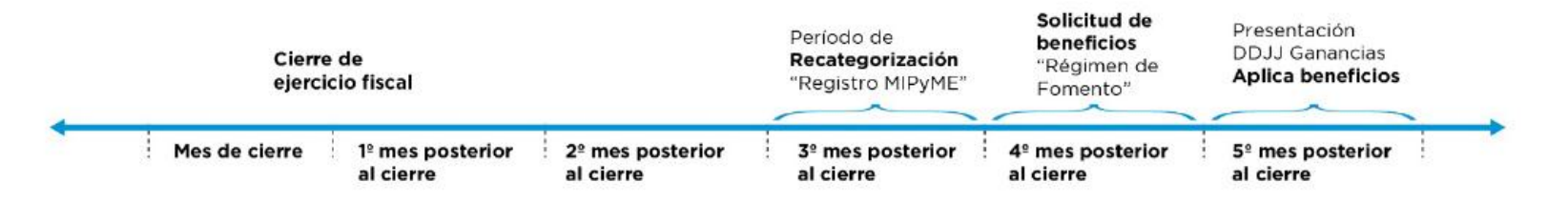

•Las personas Jurídicas pueden solicitarlos durante el transcurso del cuarto mes posterior al cierre del ejercicio.

# COMO SOLICITAR LOS BENEFICIOS

• Tener habilitada la plataforma TRAMITES A DISTANCIA (<u>www.tramitesadistancia.gob.ar</u>)

 Estar inscripto en el registro MIPyME según link producción Registro PyME

Para realizar la solicitud, ingresá a la página Web del organismo<u>www.afip.gob.ar</u> y seleccioná en el recuadro de **"Acceso con Clave Fiscal"** la opción "Ingresar".

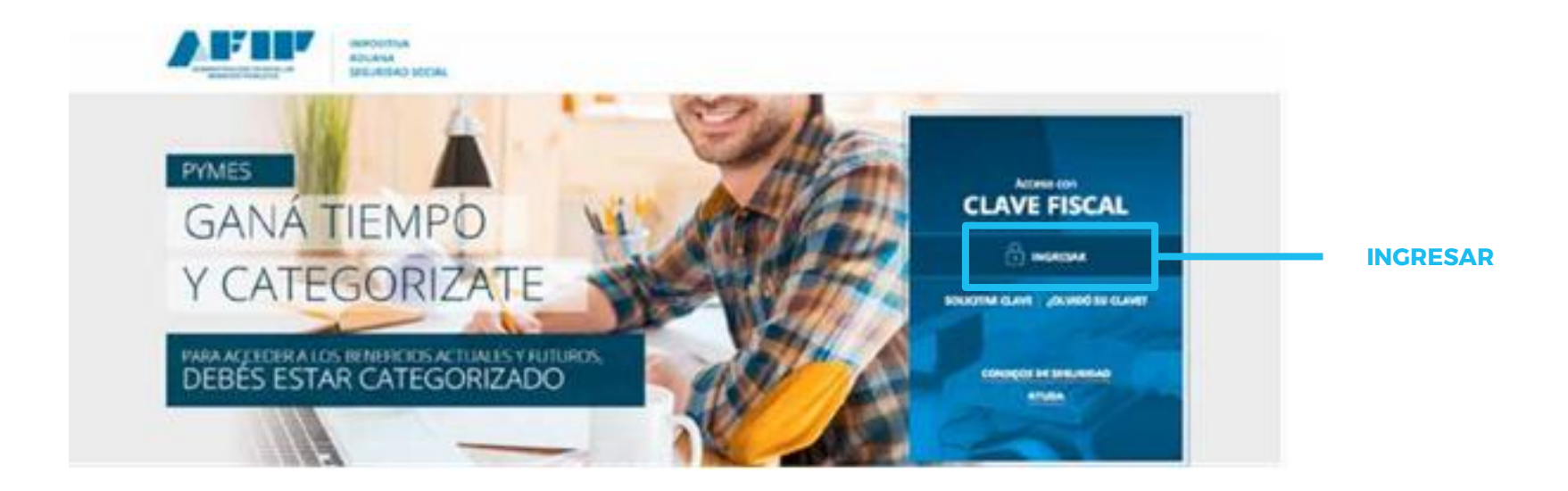

Casas de la Producción Registro PyME

Ingresá tu CUIT/CUIL/CDI y la Clave Fiscal. Luego presioná "Ingresar".

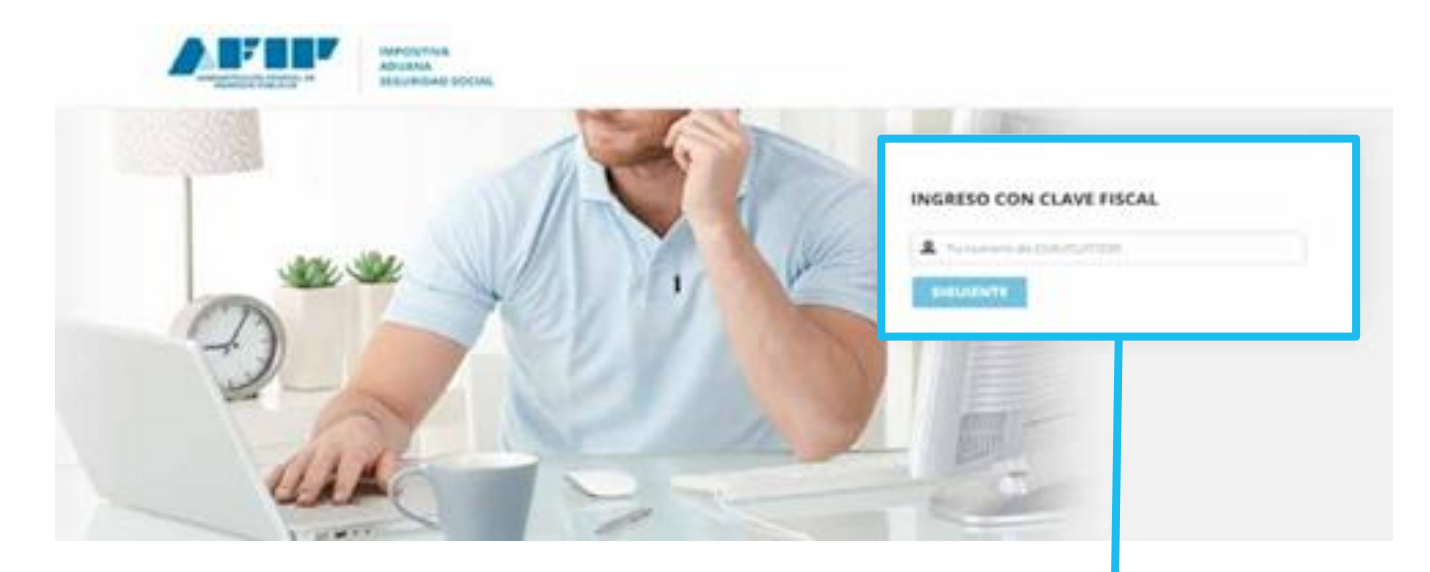

Casas de la Producción Registro PyME

**INGRESO CON CLAVE FISCAL** 

# Dentro de **"Servicios Administrativos Clave Fiscal"** a la izquierda de la pantalla, seleccione el botón "Administrador de relaciones de Clave Fiscal"

#### Aceptación de Datos Biométricos

Aceptación de Datos

Blométricos

Aceptación de Designación

Acepte aquí la delegaciones que otras personas le hayan realizado

### Administrador de Relaciones de Clave Fiscal

Modificación del Perfil. Alta de servicios. Incorporación y Revocación de Relaciones

#### > Domicilio Fiscal Electrónico

Adhesión / Revocación del Domicilio Fiscal Electrónico

#### > Turnos Web

Gestión de Turnos en

#### Nuestra Parte

Nuestros datos, Tu información

Administración de puntos de venta y domicilios

Administración de puntos de venta y domicilios

#### > Comprobantes en línea

Sistema de emisión de comprobantes electrónicos

#### **Envios Postales Internacionales**

Declaración simplificada de envíos postales internacionales

### Ganancias Personas Humanas -WEB

Liquidación del Impuesto a las ganancias de 4º categoria para el período 2016

#### > Mis Facilidades

declaración de bienes en el país y en el exterior

### > ASPA - Aplicación para Selección de Personal AFIP

Carga de Currículum Vitae en AFIP

### > Aportes en línea

Consulta de la situación personal en la seguridad social (previsional, obra social, riesgo del trabajo) respecto al destino de los aportes y las contribuciones sobre el salario

### Declaración de CBU Declaración de CBU

- Fiscalización Electrónica
   Fiscalización Electrónica
- Mis Aplicaciones Web

Elaboración y presentación de

### ADMINISTRADOR DE RELACIONES DE CLAVE FISCAL

Casas de la Producción Registro PyME

Casas de la Producción Registro PyME

A los efectos de dar de alta un servicio deberá presionar el botón "ADHERIR SERVICIO".

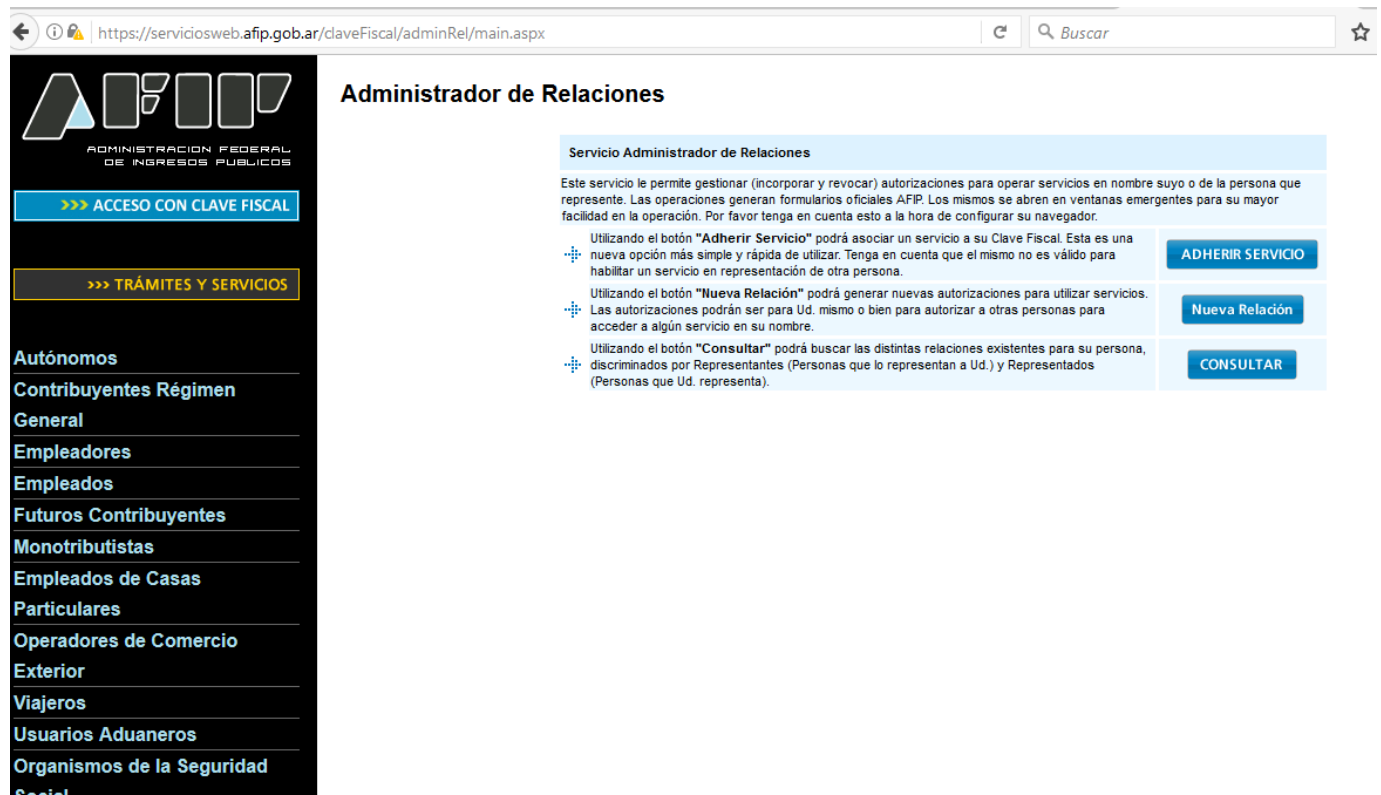

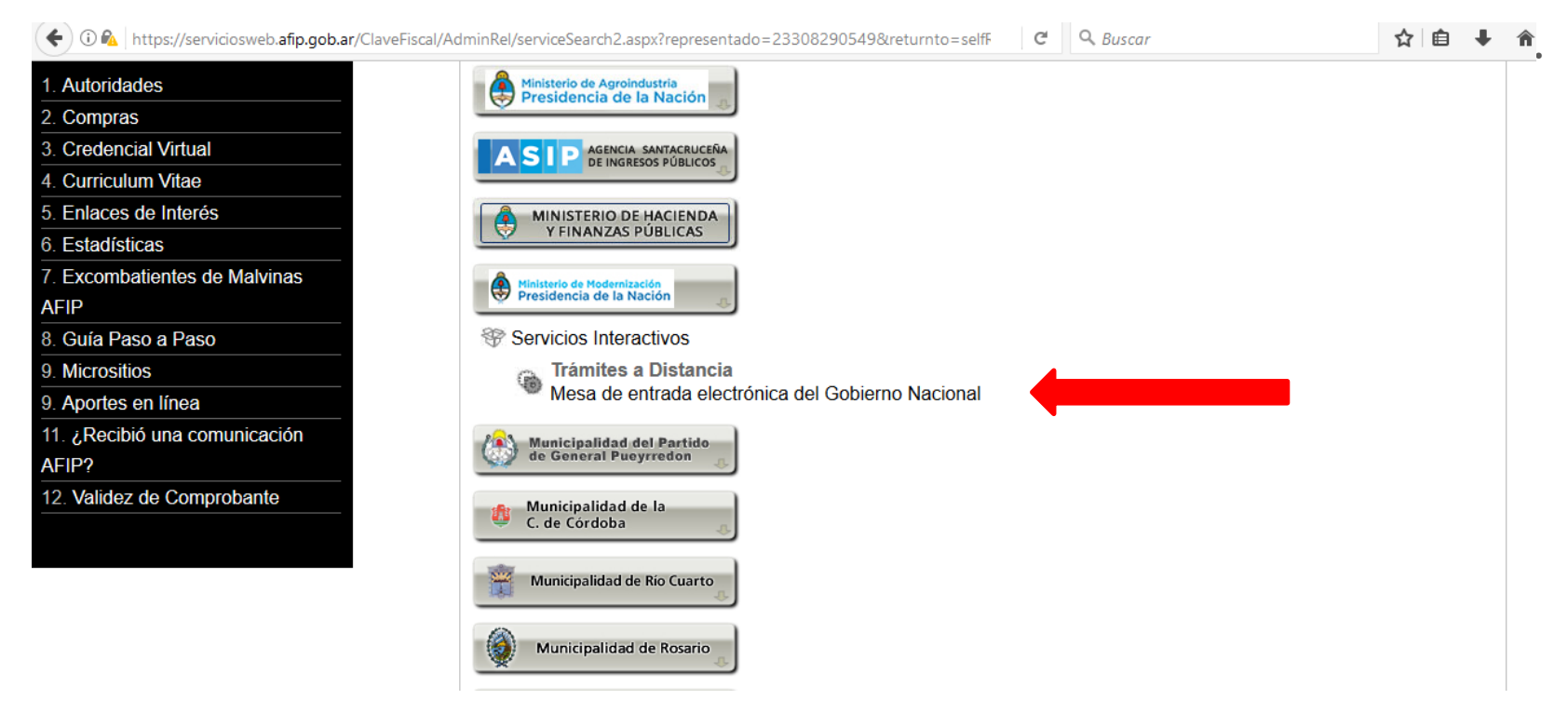

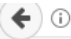

#### ) (i) 🔒 https://auth.afip.gob.ar/contribuyente\_/loginClave.xhtml

comunicarnos.

wis Retenciones / Percepciones

### Monotributo - Exclusión De Pleno Derecho

Monotributo - Exclusión De Pleno Derecho

#### Personal de Casas Particulares

Simplificación Registral - Registros Especiales de Seguridad Social

### Regimenes de facturación y registración (REAR/RECE/RFI)

Solicitud de adhesión al Régimen de Originales y/o Duplicados Electrónicos y empadronamiento de obligados a la registración electrónica (RG 1361 Y 1956) y empadronamiento al Registro Fiscal de Imprentas -RFI- (RG 2105).

### > Sistema registral

Altas bajas y modif. en materia Aduanera/Impositiva /Previsional. Reg Especial Aduanero

#### > Trabajo en Blanco

Consulta de relaciones laborales y generación de CDIL

### C Q Buscar

☆自↓ 俞

#### Mis Aplicaciones Web

Elaboración y presentación de declaraciones juradas

#### Monotributo

Adhesión y/o empadronamiento al monotributo, modificación de datos e ingreso de claves de confirmación

### > PYMES Solicitud de Categorización y/o Beneficios

Solicitud de Categorización MIPyME ante Secretaría de Emprendedores y de la Pequeña y Mediana Empresa y beneficios fiscales ante AFIP

### Presentación de DDJJ y Pagos

Presentaciones de declaraciones juradas y pagos por medio de transferencia electrónica de datos

### Simplificación Registral - Registros Especiales de Seguridad Social

Registros Especiales de la Seguridad Social

#### > Trámites a Distancia

Mesa de entrada electrónica del Gobierno Nacional